## CYSE 270: Linux System for Cybersecurity

You need to configure the system to allow three users to perform the shared folder actions. Please

submit the screenshot for all the steps in a word or pdf file.

Step 1. Create three groups- employee, payroll, and admin. (You may refer to the slides for week-4 – Group Management)

To create the three groups, I used the **sudo groupadd** command to create the employee, payroll, and admin groups.

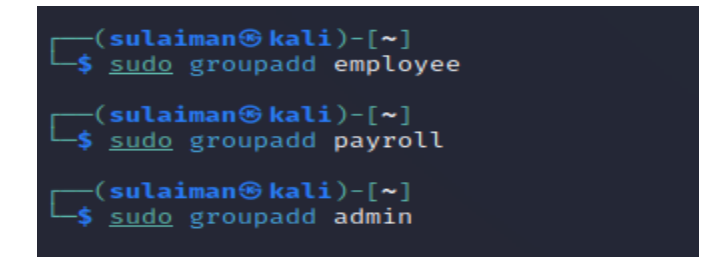

Step 2. Create three user accounts with a specified home directory for Sophia, Olivia, and Emma. Set

the primary group for Sophia, Olivia, and Emma to "employee", "payroll", and "admin", respectively.

And change their login shell to /bin/bash. Don't forget to set their passwords.

I used the sudo useradd -m -k /etc/skel command to create each user. To set the passwords, I used the sudo passwd command to set the password for each user. Next, to change their login shell, I used the sudo usermod -s /bin bash command for each user. For the final part, I used the sudo usermod -g command to set the primary group of each user to employee, payroll, and admin respectively.

```
zsh: corrupt history file /home/sulaiman/.zsh_history
(sulaiman & kali) - [~]
$ sudo useradd -m -k /etc/skel Sophia
                                                                              -(sulaiman 🏵 kali)-[~]
                                                                           └─$ tail -3 /etc/passwd
[sudo] password for sulaiman:
                                                                           Sophia:x:1001:1001::/home/Sophia:/bin/sh
Sorry, try again.
[sudo] password for sulaiman:
                                                                          Olivia:x:1002:1002::/home/Olivia:/bin/sh
                                                                          Emma:x:1003:1003::/home/Emma:/bin/sh
<mark>(sulaiman⊛kali</mark>)-[~]
_$ <u>sudo</u> useradd -m -k /etc/skel Olivia
                                                                              -(sulaiman⊛kali)-[~]
└─$ <u>sudo</u> usermod -s /bin/bash Sophia
___(sulaiman⊕kali)-[~]
_$ sudo passwd Sophia
                                                                            —(sulaiman⊛kali)-[~]
                                                                           └─$ <u>sudo</u> usermod -s /bin/bash Olivia
New password:
Retype new password:
passwd: password updated successfully
                                                                           __(sulaiman⊕ kali)-[~]
_$ sudo usermod -s /bin/bash Emma
sutaimano na Olivia
New password:
Retype new password:
                                                                            —(sulaiman⊛kali)-[~]
                                                                          $ tail -3 /etc/passwd
passwd: password updated successfully
                                                                          Sophia:x:1001:1001::/home/Sophia:/bin/bash
└─$`<u>sudo</u> passwd Emma
                                                                          Olivia:x:1002:1002::/home/Olivia:/bin/bash
New password:
                                                                          Emma:x:1003:1003:/home/Emma:/bin/bash
Retype new password:
passwd: password updated successfully
```

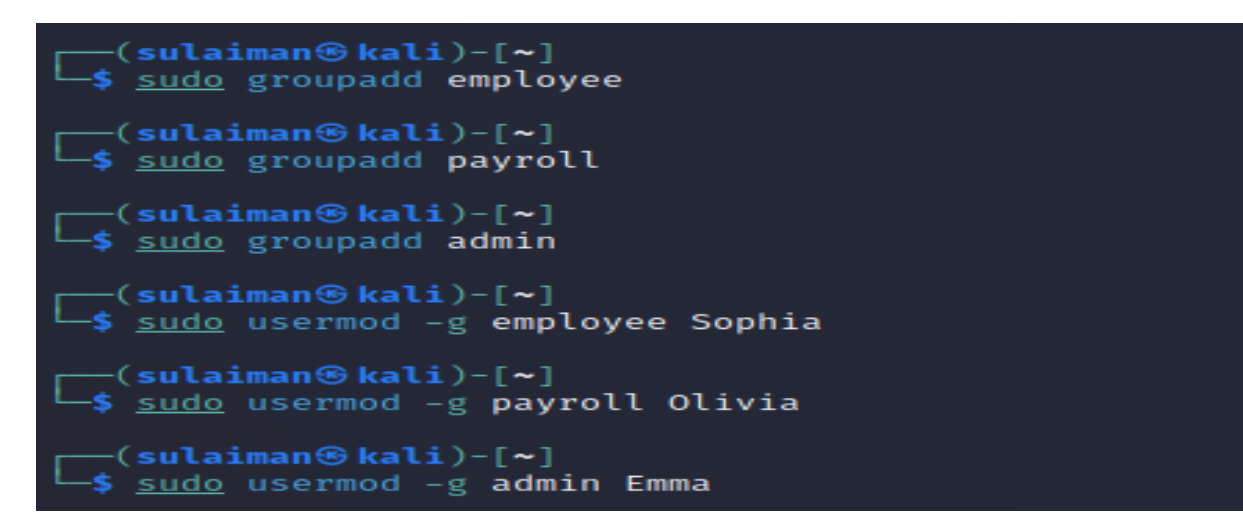

Step 3. Create a shared group called "your\_midas" (replace it with your MIDAS name) and set this shared. The group as the above accounts' secondary group. After this step, remember to check each user's group profile.

I created a shared group called msula001 using the sudo groupadd msula001 command and set it up as the secondary group for the created users using the sudo usermod -aG msula001 command for each user. I used the id Sophia, id Emma and id Olivia commands to verify changes.

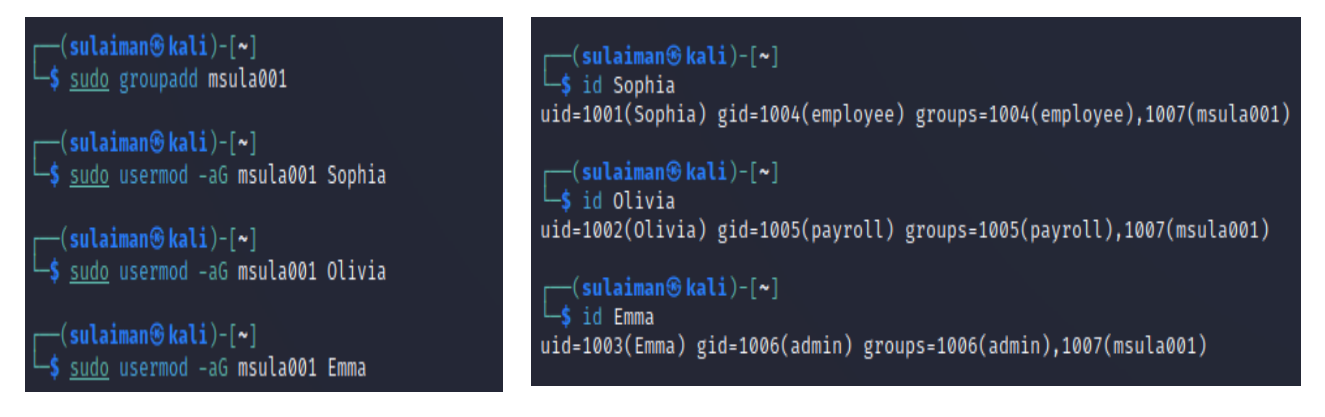

Step 4. Create a directory named /home/cyse\_project, which is to be owned by the "your\_midas" group which is a shared group). After this step, remember to check the permission of this shared directory.

To create the /home/cyse\_project directory, I used the sudo mkdir /home/cyse\_project command and to change the ownership, I used the sudo chgrp msula001 /home/cyse\_project command. Finally, to check the permission, I used the Is -Id /home/cyse\_project command.

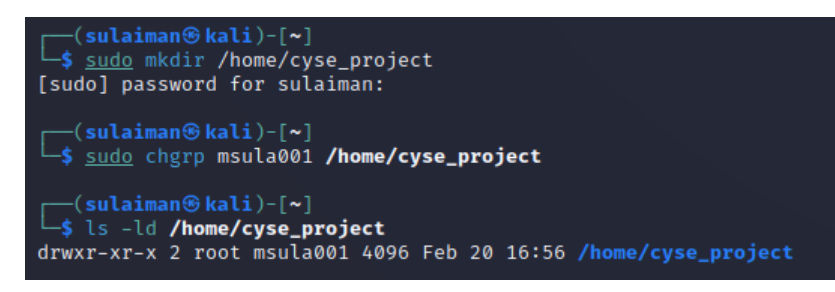

Step 5. Change the permissions of the /home/cyse\_project directory to "drwxrwx---" using the octal method so that only the project group members have access to this directory. After this step, remember to check the permission of this shared directory.

To change the permission of the /home/cyse\_project directory to drwxrwx---, I used the octal method using the sudo chmod 770 /home/cyse\_project command and to check the changes I used the Is -Id /home/cyse\_project command.

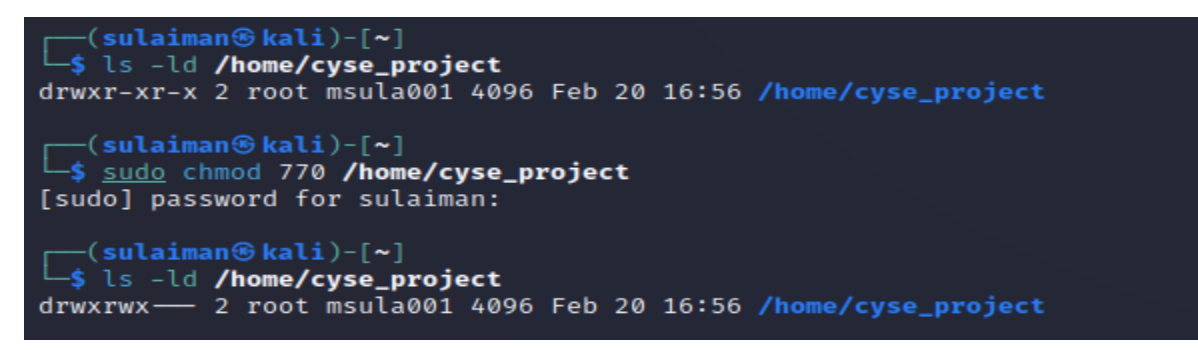

Step 6. Switch to Sophia's account. Change the default permissions using the octal method with the umask command, to "-rw-r----" for Sophia when she creates a file or directory. Check the value of mask, and permission of a new file after this step.

I used the su Sophia command to switch to Sophia's account and changed the default permission using the umak 027 command.

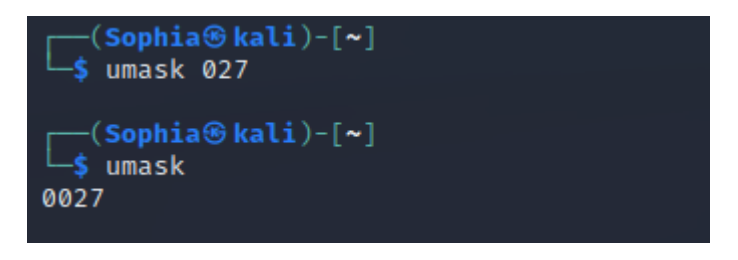

Step 7. Create a new file called "Sophia\_homework" in the home directory of Sophia and put your name in the file as content. After this step, remember to check the content and the permission of the new file. (Is -I Sophia\_homework)

To create a file, I used the touch Sophia\_homework command and added my name as content using the echo "Sulaiman." >> Sophia\_homework command. Finally, to check the content I used the cat Sophia\_homework command. I revealed the permission using the Id -I Sophia\_homework command.

```
-(Sophia®kali)-[/home/cyse_project]
 —$ ls
 -(Sophia lightarrow kali)-[/home/cyse_project]
-s touch Sophia_homework
 -(Sophia & kali)-[/home/cyse_project]
—$ echo "Sulaiman." >> Sophia_homework
 -(Sophia lightarrow kali)-[/home/cyse_project]
 —$ cat Sophia_homework
Sulaiman.
 -(Sophia & kali)-[/home/cyse_project]
—$ ls −l
total 4
-rw-r 1 Sophia employee 10 Feb 21 17:32 Sophia_homework
  -(Sophia & kali)-[/home/cyse_project]
-$ ls -l Sophia_homework
-rw-r——— 1 Sophia employee 10 Feb 21 17:32 Sophia_homework
```

Step 8. Copy "Sophia\_homework" to the /home/cyse\_project directory. After this step, remember to

check the permission of the file in the shared directory.

I used the cp command to copy Sophia\_homework to the /home/cyse\_project. And to check the permission, I used the ld -I command.

Step 9. Switch to Emma's account. Try to read "Sophia\_homework" in the /home/cyse\_project

## Directory.

I switched to Emma's account using the su Emma command. I tried reading the file using the cat /home/cyse\_project/Sophia\_homework but the permission was denied.

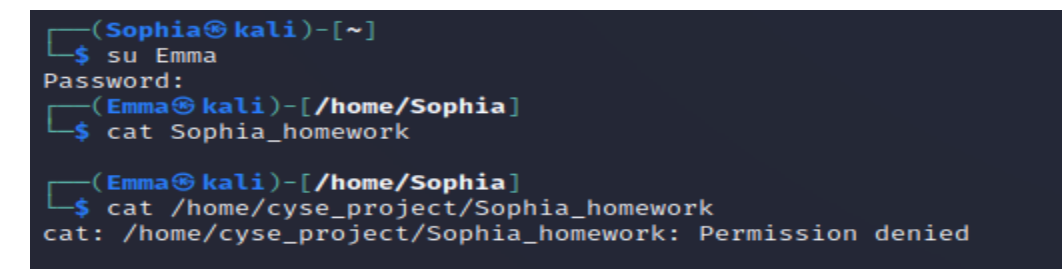

## Step 10. Exit out of Emma's account and Sophia's account.

I exited from both accounts using the exit command.

Task B: Set SGID permission (15 points)

Step 1. Switch to the root account. To allow group members to access this file, you need to fix the sharing issue by setting the correct SGID group values to /home/cyse\_project directory, to give the group users read permission.

I used the sudo chmod g+s /home/cyse\_project command to give the group read permission.

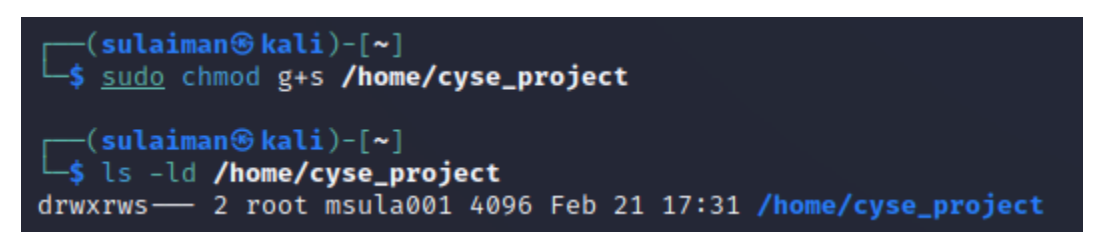

Step 2. Switch to Sophia's account. Copy "Sophia\_homework" to the /home/cyse\_project directory as

"Sophia\_homework2".

I copied the file using the cp command and named it Sophia\_homework1.

| -rw-r | 1 | Sophia | employee | 10 | Feb | 21 | 17:32 | Sophia_homework  |
|-------|---|--------|----------|----|-----|----|-------|------------------|
| -rw-r | 1 | Sophia | msula001 | 10 | Feb | 22 | 14:55 | Sophia_homework1 |

Step 3. Switch to Emma's account. Try to read "Sophia\_ homework2" in the /home/cyse\_project

directory.

I switched to Emma's account using the su Emma command and to read the file, I used the ls -l followed by cat Sophia\_homework1 and I was able to read the content.

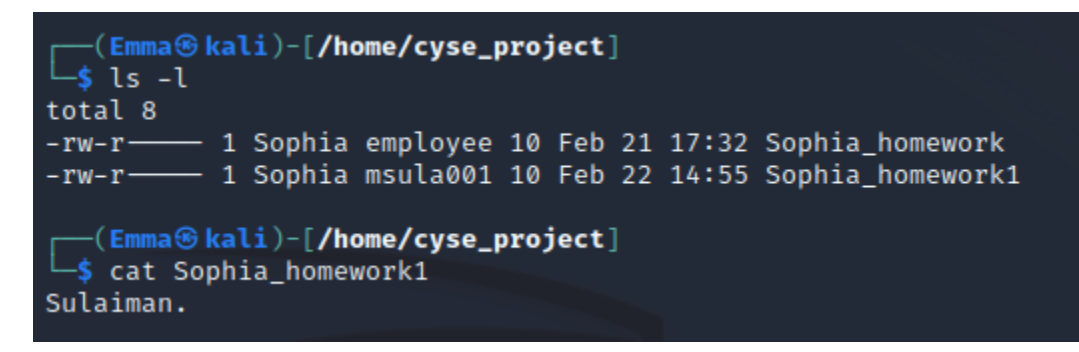

Task C: Unset SGID permissions (15 points)

Step 1. Switch to root account. To disallow group members to access the files in the shared folder, you need to fix the sharing issue by setting the correct SGID group values to /home/cyse\_project directory to remove the group user read permission.

I removed the SGID permissions using the sudo chmod g-s /home/cyse\_project command.

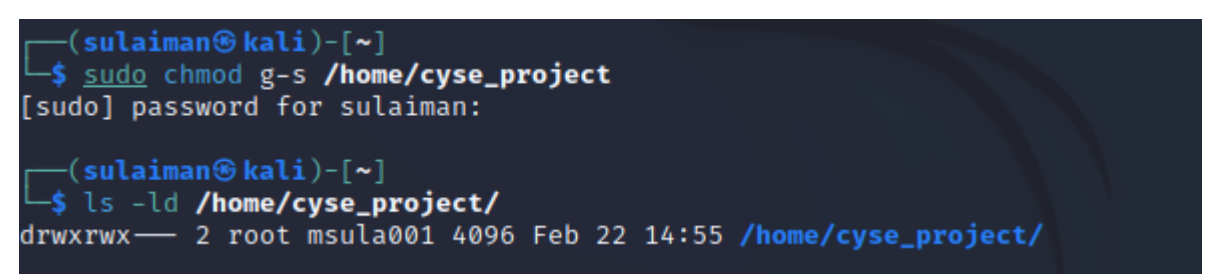

Step 2. Switch to Sophia's account. Copy "Sophia\_homework" to the /home/cyse\_project directory as

"Sophia\_homework3".

I copied the document using the cp command to /home/cyse\_project and named it as Sophia\_homework3.

Step 3. Switch to Olivia's account. Try to read "Sophia\_home3" in the /home/cyse\_project directory.

I switched to Olivia's account using the su command and was not able to read the file. "permission denied."

CYSE 270: Linux System for Cybersecurity

Extra credit: Sticky Bit (10 points)

Step 1. Switch to Olivia' account. Delete "Sophia\_ homework" in the /home/cyse\_project directory.

Step 2. Switch to root account. Set the sticky bit permission, to make files can only be removed by the owner of the file.

Step 3. Switch to Olivia' account. Try to delete "Sophia\_ homework3" in the /home/cyse\_project directory. Can you delete it this time? Why?